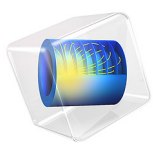

# Parameterized Circulator Geometry

# Introduction

This is a template MPH-file containing the physics interfaces and the parameterized geometry for the model Impedance Matching of a Lossy Ferrite 3-port Circulator. For a description of that application, see the book *Introduction to the RF Module* or the application documentation *Impedance Matching of a Lossy Ferrite 3-Port Circulator*.

**Application Library path:** RF\_Module/Ferrimagnetic\_Devices/ lossy circulator 3d geom

# Modeling Instructions

From the File menu, choose New.

#### NEW

In the New window, click Solution Model Wizard.

#### MODEL WIZARD

- I In the Model Wizard window, click 间 3D.
- 2 In the Select Physics tree, select Radio Frequency>Electromagnetic Waves, Frequency Domain (emw).
- 3 Click Add.
- 4 Click 🔿 Study.
- 5 In the Select Study tree, select General Studies>Frequency Domain.
- 6 Click 🗹 Done.

#### **GLOBAL DEFINITIONS**

The geometry is set up using a parameterized approach. This allows you to match the input impedance to that of the connecting waveguide sections by variation of two geometric design parameters. Before starting to build the geometry the geometric design parameters need to be entered. These are two dimensionless numbers used to scale selected geometric building blocks.

#### Parameters 1

- I In the Model Builder window, under Global Definitions click Parameters I.
- 2 In the Settings window for Parameters, locate the Parameters section.

**3** In the table, enter the following settings:

| Name       | Expression | Value | Description           |
|------------|------------|-------|-----------------------|
| sc_chamfer | 3          | 3     | Geometry scale factor |
| sc_ferrite | 0.5        | 0.5   | Geometry scale factor |

The lossy ferrite material model is set up by referring to global variables. For convenience the definitions are stored in an external text file that is imported into the model. The external text file also contains comments.

#### Variables I

- I In the Home toolbar, click a= Variables and choose Global Variables.
- 2 In the Settings window for Variables, locate the Variables section.
- 3 Click 📂 Load from File.
- 4 Browse to the model's Application Libraries folder and double-click the file lossy\_circulator\_3d\_parameters.txt.

The geometry is built by first defining a 2D cross section of the 3D geometry in a work plane. The 2D geometry is then extruded into 3D.

#### GEOMETRY I

Work Plane I (wp1)

I In the Geometry toolbar, click 📥 Work Plane.

2 In the Settings window for Work Plane, click 📥 Show Work Plane.

Work Plane I (wpI)>Plane Geometry

In the Model Builder window, click Plane Geometry.

Start by defining one arm of the circulator, then twice copy and rotate it to build all three arms.

Work Plane I (wp1)>Rectangle I (r1)

- I In the Work Plane toolbar, click 📃 Rectangle.
- 2 In the Settings window for Rectangle, locate the Size and Shape section.
- **3** In the **Width** text field, type 0.2-0.1/(3\*sqrt(3)).
- 4 In the **Height** text field, type 0.2/3.
- **5** Locate the **Position** section. In the **xw** text field, type -0.2.
- 6 In the yw text field, type -0.1/3.

## 7 Click 📄 Build Selected.

Work Plane I (wp1)>Copy I (copy1)

- I In the Work Plane toolbar, click 2 Transforms and choose Copy.
- 2 Select the object **rI** only.

#### Work Plane I (wp1)>Rotate I (rot1)

- I In the Work Plane toolbar, click 💭 Transforms and choose Rotate.
- 2 Select the object copy I only.
- 3 In the Settings window for Rotate, locate the Rotation section.
- 4 In the Angle text field, type 120.
- 5 Click 🖷 Build Selected.

- Work Plane 1 (wp1)>Copy 2 (copy2) I In the Work Plane toolbar, click 2 Transforms and choose Copy.
- 2 Select the object rl only.

# Work Plane I (wp1)>Rotate 2 (rot2)

- I In the Work Plane toolbar, click 💭 Transforms and choose Rotate.
- 2 Select the object copy2 only.
- 3 In the Settings window for Rotate, locate the Rotation section.
- 4 In the Angle text field, type 120.
- 5 Click 📄 Build Selected.
- 6 Click the 🕂 Zoom Extents button in the Graphics toolbar.

Work Plane I (wpI)>Plane Geometry

The geometry should now look as in the figure below.

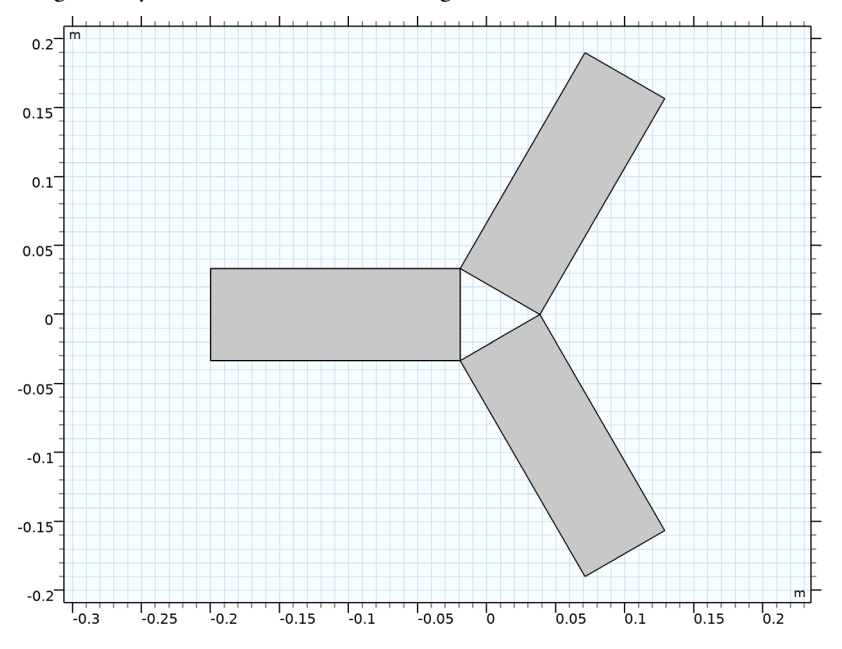

Unite the three arms to one object.

#### Work Plane I (wp1)>Union I (uni1)

- I In the Work Plane toolbar, click 🔲 Booleans and Partitions and choose Union.
- 2 Click in the Graphics window and then press Ctrl+A to select all objects.
- 3 In the Settings window for Union, click 틤 Build Selected.

# Work Plane I (wp1)>Plane Geometry

Next build the central connecting region and add the ferrite domain. During these stages, the geometric design parameters will be used. First build/add a triangle connecting the arms by subtracting a copy of what has already been drawn from a circle of proper radius.

Work Plane I (wp1)>Circle I (c1)

- I In the Work Plane toolbar, click 🕑 Circle.
- 2 In the Settings window for Circle, locate the Size and Shape section.
- 3 In the Radius text field, type 0.2/(3\*sqrt(3)).
- 4 Click 틤 Build Selected.

Work Plane I (wp1)>Copy 3 (copy3)

I In the Work Plane toolbar, click 💭 Transforms and choose Copy.

2 Select the object unil only.

Work Plane I (wp1)>Difference I (dif1)

- I In the Work Plane toolbar, click i Booleans and Partitions and choose Difference.
- 2 Select the object **cl** only.
- 3 In the Settings window for Difference, locate the Difference section.
- **4** Find the **Objects to subtract** subsection. Click to select the **Carlor Activate Selection** toggle button.
- 5 Select the object copy3 only.
- 6 Click 틤 Build Selected.

#### Work Plane I (wpI)>Plane Geometry

The geometry should now look as in the figure below.

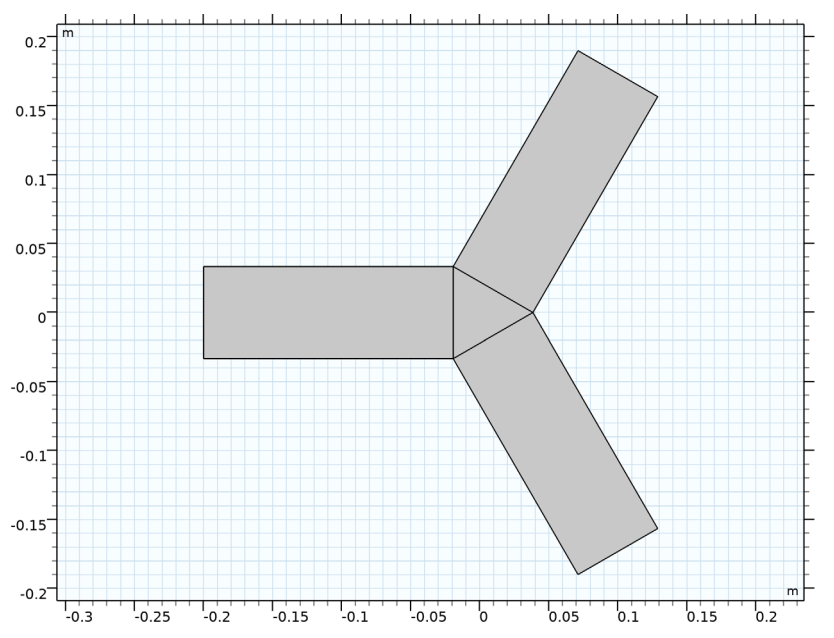

Rotate the newly created triangle 180 degrees and use one scaled copy of it to create linear fillets for impedance matching. Use another scaled copy to define the ferrite.

Work Plane 1 (wp1)>Rotate 3 (rot3) I In the Work Plane toolbar, click ?? Transforms and choose Rotate.

- 2 Select the object difl only.
- 3 In the Settings window for Rotate, locate the Rotation section.
- 4 In the Angle text field, type 180.
- 5 Click 틤 Build Selected.

Work Plane I (wp1)>Copy 4 (copy4)

- I In the Work Plane toolbar, click 🏹 Transforms and choose Copy.
- 2 Select the object rot3 only.

Work Plane 1 (wp1)>Plane Geometry Apply the scaling for the impedance matching.

Work Plane I (wpl)>Scale I (scal)

- I In the Work Plane toolbar, click 💢 Transforms and choose Scale.
- 2 In the Settings window for Scale, locate the Scale Factor section.
- 3 In the Factor text field, type sc\_chamfer.
- **4** Select the object **copy4** only.
- 5 Click 틤 Build Selected.

Work Plane 1 (wp1)>Union 2 (uni2)

- I In the Work Plane toolbar, click 🔲 Booleans and Partitions and choose Union.
- 2 Select the objects scal and unil only.
- 3 In the Settings window for Union, locate the Union section.
- 4 Clear the Keep interior boundaries check box.
- 5 Click 틤 Build Selected.

Work Plane I (wp1)>Plane Geometry

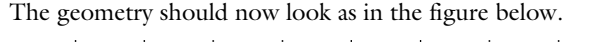

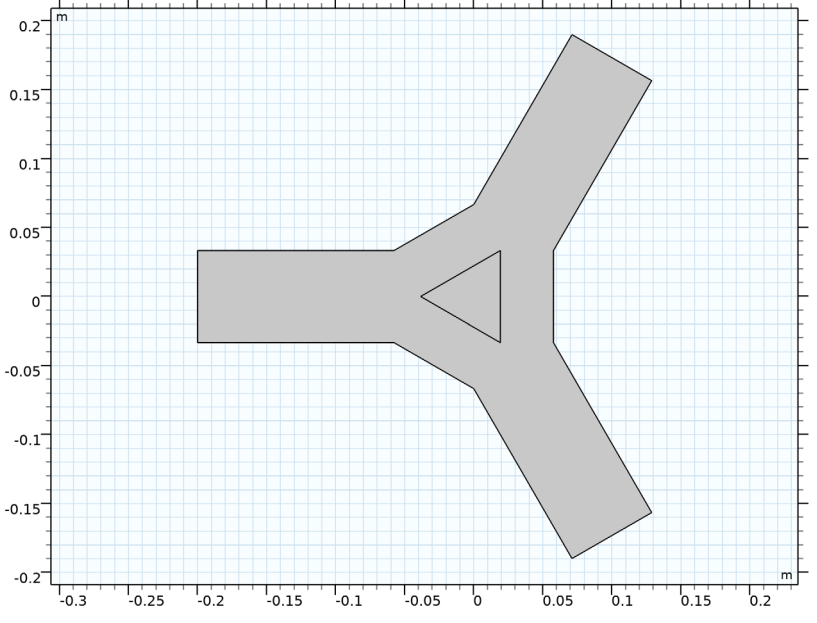

Apply the scaling for the ferrite region.

Work Plane I (wpI)>Scale 2 (sca2)

- I In the Work Plane toolbar, click 💭 Transforms and choose Scale.
- 2 Select the object rot3 only.
- 3 In the Settings window for Scale, locate the Scale Factor section.
- 4 In the Factor text field, type sc\_ferrite.
- 5 Click 틤 Build Selected.

Work Plane I (wp1)

Extruding the 2D cross section into a 3D solid geometry finalizes the geometry definition.

## Extrude I (extI)

- In the Model Builder window, under Component I (compl)>Geometry I right-click
  Work Plane I (wpl) and choose Extrude.
- 2 In the Settings window for Extrude, locate the Distances section.

**3** In the table, enter the following settings:

# Distances (m)

0.1/3

- 4 Click 🔚 Build Selected.
- **5** Click the 4 **Zoom Extents** button in the **Graphics** toolbar.

# Form Union (fin)

I In the Geometry toolbar, click 🟢 Build All.

The geometry should now look as in the figure below.

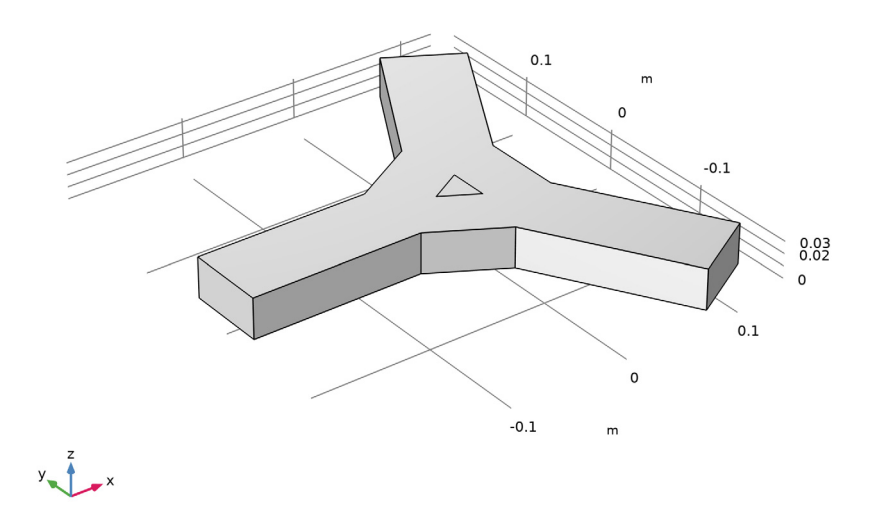

# 10 | PARAMETERIZED CIRCULATOR GEOMETRY